## SOL Practice in Test Nav

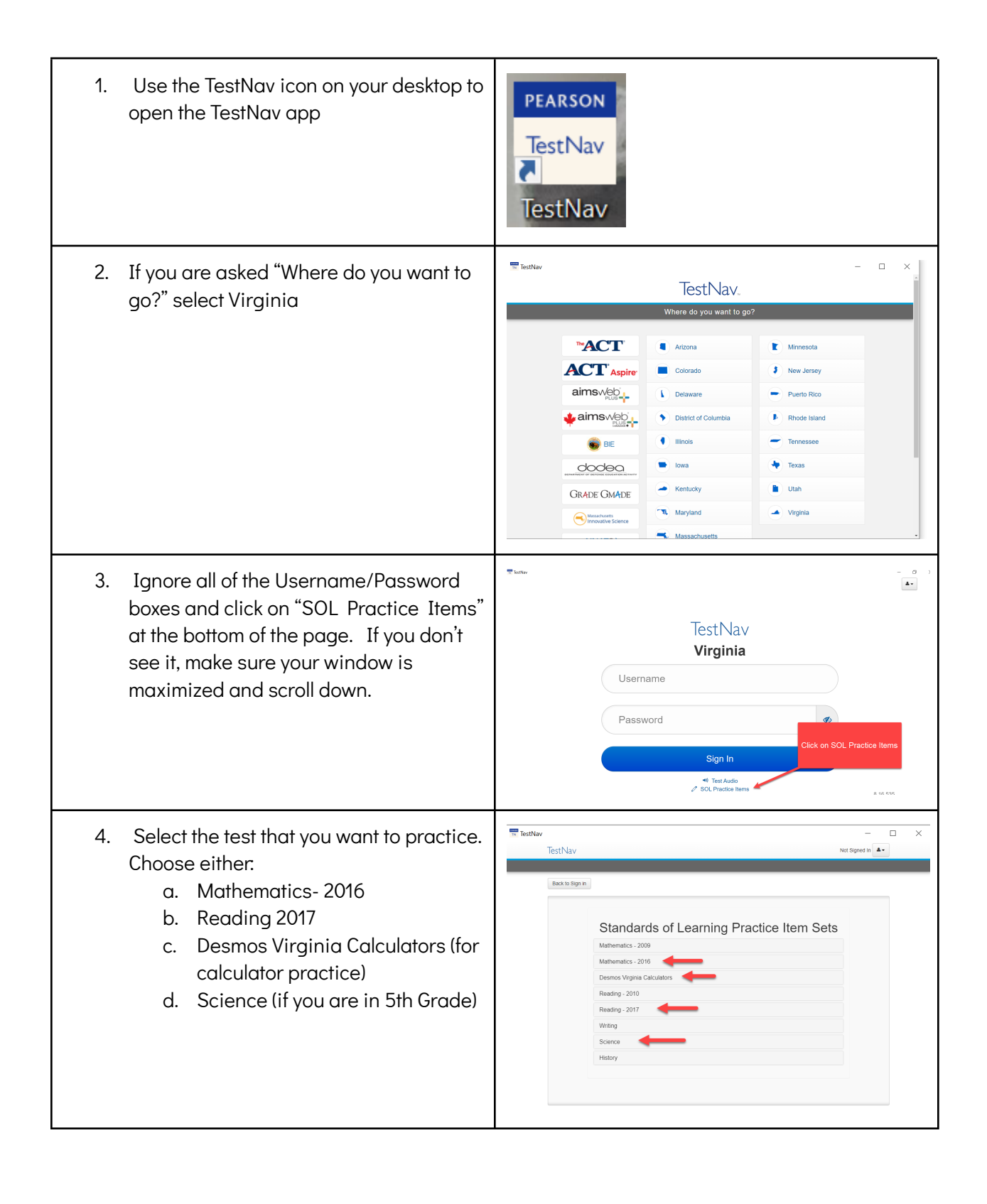

| 5. | If you get an error message click the OK<br>button and try again. You may need to<br>select a different test or close TestNav<br>and re-open it. | Error × TestNav is unable to connect to server. Please see your proctor. Msg 3050 OK                                                                                                    |
|----|----------------------------------------------------------------------------------------------------|----------------------------------------------------------------------------------------------------|
| 6. | At the Welcome screen click the Start<br>button                                                                                                  | TestNav                                                                                                    |
| 7. | Check the box to agree to the Terms and<br>Conditions and click Continue                                                                         | <ul> <li>➤ Property of the Virginia Department of Education Copyright © 2018 by the Commonwealth of Virginia, Department of Education, P.O. Box 2120, Richmond, Virginia 23218-2120. All rights reserved. Except as permitted by law, this material not be reproduced or used in any form or by any means, electronic or mechanical, including photocopying or recording, or by any information storage or retrieval system, without written permission from the copyright owner. Send all written requests to the Virginia Department of Education, Division of Student Assessment and School Improvement, at the above address or by email to student_Assessment@doe.virginia.gov.</li> <li>✓ 1 agree to the Terms and Conditions.</li> </ul> |
| 8. | Click Start to begin the Practice Test                                                                                                    | TestNav X<br>TestNav Jone Doe A                                                                                                    |

- 9. These practice tests are designed to practice how to use and navigate the test delivery system and the Technology Enhanced Questions, the focus is NOT the content.
- 10. Make sure you explore ALL of the options in the Toolbars to get familiar with your options.
- 11. For Guided Practice Documents (designed to be used in conjunction with the practice items--walks through each question step-by-step) open the appropriate PDF on the<u>VDOE TestNave</u> <u>SOL Practice Item</u>spage.
- 12. For practice with SOL Released Items (grade level content) see the <u>VDOE</u> <u>Released Tests and Item Sets</u>webpage.

| models is the same size.         Image: Same size.         Image: Same size. | models is the same size.     model is the same size.     model is the same size. <td< th=""><th>GRADE 4 WATH PRACTICE TEMS (Delevant) Soc) / SECTION 1 / 1 or 5</th><th></th></td<> | GRADE 4 WATH PRACTICE TEMS (Delevant) Soc) / SECTION 1 / 1 or 5 |               |
|----------------------------------------------------------------------------------------------------|----------------------------------------------------------------------------------------------------|-----------------------------------------------------------------|---------------|
| Which two models appear to have equivalent fractions shaded?  A. Model 1 and Model 3  B. Model 2 and Model 4  C. Model 1 and Model 2  D. Model 3 and Model 4                                                                                                    | Which two models appear to have equivalent fractions shaded?  A. Model 1 and Model 3  B. Model 2 and Model 4  C. Model 1 and Model 2  D. Model 3 and Model 4                                                                                                    | models is the same size.                                        | No Calculator |
| A Moder I and Model 3     B. Model 2 and Model 4     C. Model 1 and Model 2     D. Model 3 and Model 4                                                                                                    | A Moder 1 and Model 3      B. Model 2 and Model 4      C. Model 1 and Model 2      D. Model 3 and Model 4                                                                                                    | Which two models appear to have equivalent fractions shaded?    |               |
| C Model 1 and Model 2 D. Model 3 and Model 4                                                                                                    | C Model 1 and Model 2 D. Model 3 and Model 4                                                                                                    | A. Model 1 and Model 3      B. Model 2 and Model 4              |               |
| D. Model 3 and Model 4                                                                                                    | © D. Model 3 and Model 4                                                                                                    | C. Model 1 and Model 2                                          |               |
|                                                                                                    |                                                                                                    | D. Model 3 and Model 4                                          |               |
|                                                                                                    |                                                                                                    |                                                                 |               |
|                                                                                                    |                                                                                                    |                                                                 |               |
|                                                                                                    |                                                                                                    |                                                                 |               |
|                                                                                                    |                                                                                                    |                                                                 |               |
|                                                                                                    |                                                                                                    |                                                                 |               |
|                                                                                                    |                                                                                                    |                                                                 |               |